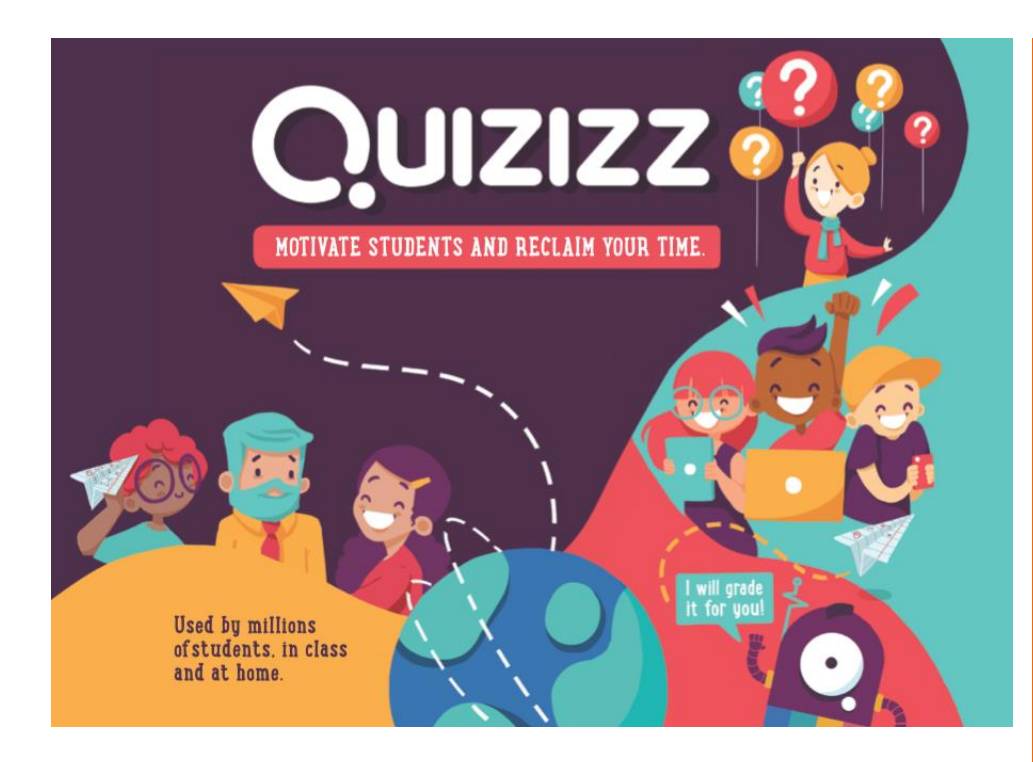

# QUIZIZZ создание викторин

## Веб-инструмент для проведения экспресс-опросов, тестов, викторин по различным предметам.

Quizizz можно проводить как в классе, так и предлагать в качестве домашней работы. При проведении опроса учащиеся отвечают на вопросы в индивидуальном темпе. Есть возможность убрать параметр «время» и тогда учащиеся могут подумать над вопросом, это дает возможность во время ответа на вопрос прочитать параграф учебника, главу книги или воспользоваться Интернетом в поисках нужной информации.

Учитель создает тест или викторину на своём компьютере

Учащиеся могут отвечать на вопросы со своих мобильных устройств либо компьютера

> Учащиеся могут присоединиться к викторине, перейдя по ссылке и введя код, присвоенный игре

Учитель может отслеживать работу каждого учащегося и получать полную картину работы класса, а также экспортировать полученные данные в таблицу Excel

> Центр информатизации и дистанционного образования

Малиновская Алеся Владимировна, методист 1 категории

http://interactive.moiro.by

### АЛГОРИТМ РАБОТЫ В QUIZIZZ

При работе с сервисом можно выделить 3 блока:

- 1. Регистрация.
- 2. Создание теста/викторины.
- 3. Запуск теста/викторины.
- 4. Работа учащихся.

#### 1. РЕГИСТРАЦИЯ

• Пройдите на сайт http://quizizz.com

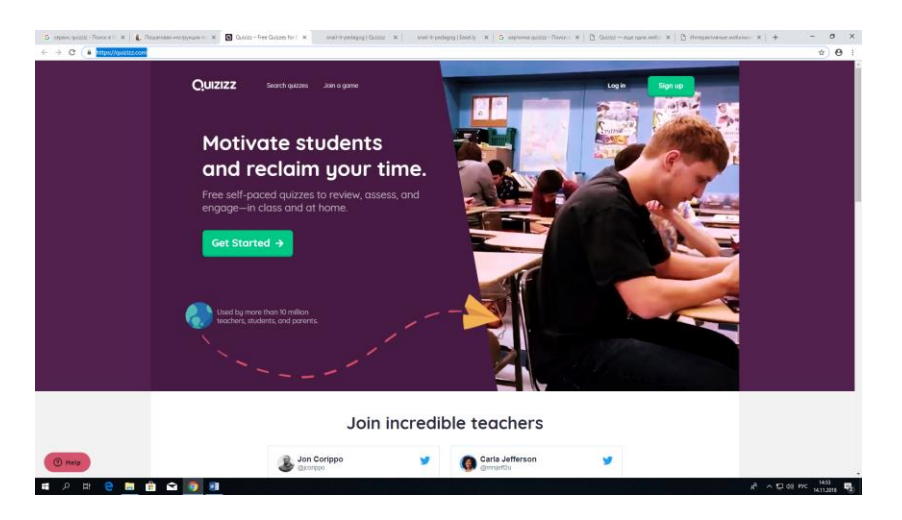

• Создайте аккаунт либо зайдите через аккаунт Google.

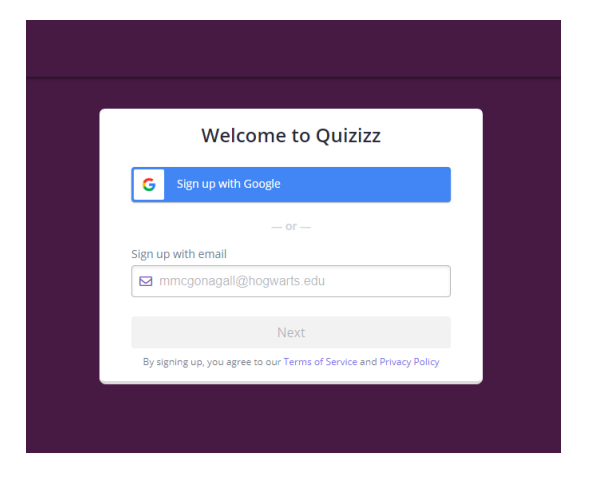

- После прохождения регистрации нажимаем +Create new quiz.
- Выбираем роль учителя.

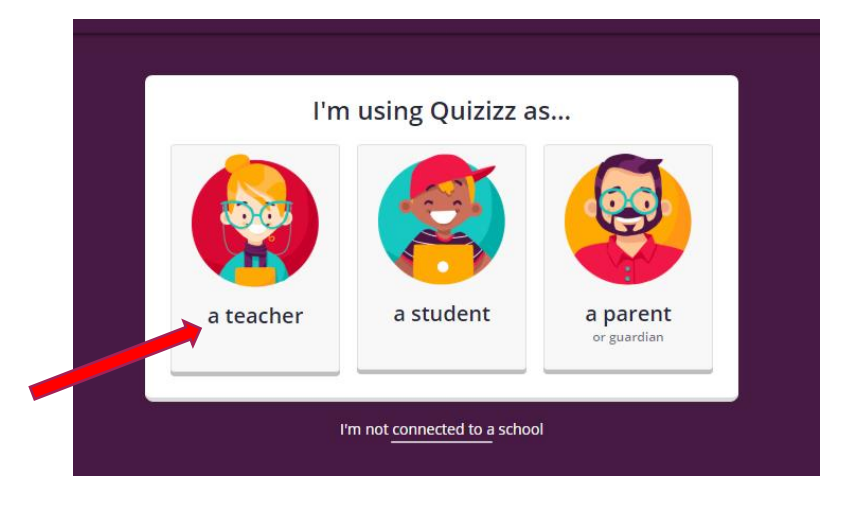

#### 2. СОЗДАНИЕ ТЕСТА/ВИКТОРИНЫ

• После прохождения регистрации создаем первый вопрос, кликаем +Create new quiz.

|                          |                      | Contraction and a second |                    |                                       |                  |            | <br>and the second second sec |
|--------------------------|----------------------|--------------------------|--------------------|---------------------------------------|------------------|------------|----------------------------------------------------------------------------------------------------|
| olesyaraspherry, 3       |                      | но вы одет<br>сегодня?   | сучить             | 713BIKVI                              |                  |            |                                                                                                    |
| Оснать навую<br>востарну |                      |                          |                    |                                       |                  |            |                                                                                                    |
| Haligare sectopory       | Q Поиси              | викторин на любую т      | ему                |                                       |                  |            |                                                                                                    |
| Minimitation             |                      |                          |                    |                                       |                  |            |                                                                                                    |
| £ Oriene                 |                      | 🙀 Marewaniska 🛹 Av       | стийский Язык      | История 🔫 Географ                     | ana.             |            |                                                                                                    |
| 2 Kethelipe              |                      | Deproces 1               | General 💫 Outon    | а 🧑 Мировые Языки                     |                  |            |                                                                                                    |
| C Menne                  |                      |                          | •                  |                                       |                  |            |                                                                                                    |
|                          | Популярные викторины |                          |                    |                                       |                  |            |                                                                                                    |
| 5 Rodern                 | ernie en france      |                          |                    | 20 Волгости                           |                  | Encourses. |                                                                                                    |
| B Hampabor               | ecole en trance      | Distant                  |                    | 20 Bouboce                            |                  | ALMAIN C   |                                                                                                    |
| 9 hera                   | costad 2 deal of     | da në denerud            | D tagofeo El Anten | 16 Q1. Marie est<br>ma maileure arrie | 🔘 mon melleur an |            |                                                                                                    |

• В строке **Введите имя викторины вводим название викторины**, выбираем из выпадающего списка язык, на котором она будет создана **Russian**. Добавляем обложку к викторине, кликаем **Добавить изображение** - загружаем необходимое изображение, указывая путь его хранения. Нажимаем **Сохранить**.

| Создайте викторину в несколько простых шагов, давайте<br>начнем с того, чтобы дать этому ребенку имя! Хотите играть в<br>игру вместо этого?<br>Искусство<br>Язык :<br>Russian |  |
|----------------------------------------------------------------------------------------------------|--|
| Отмена Сохранить<br>Не беспокойтесь, вы можете редактировать всю информацию позже.                                                                                            |  |

• Кликаем Создать новый вопрос, настраиваем доступно всем.

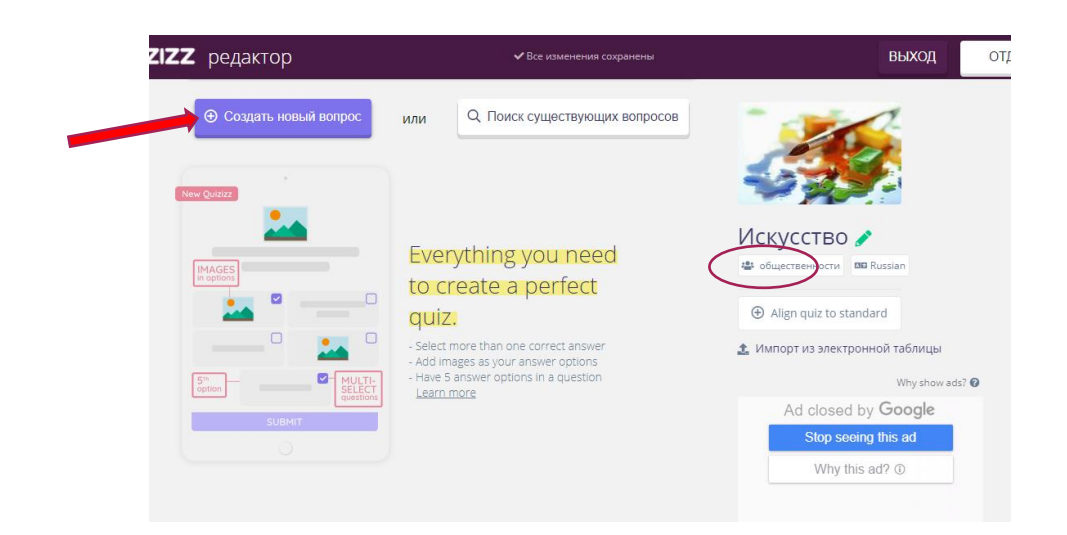

• Выбираем тип вопроса (один правильный ответ или несколько).

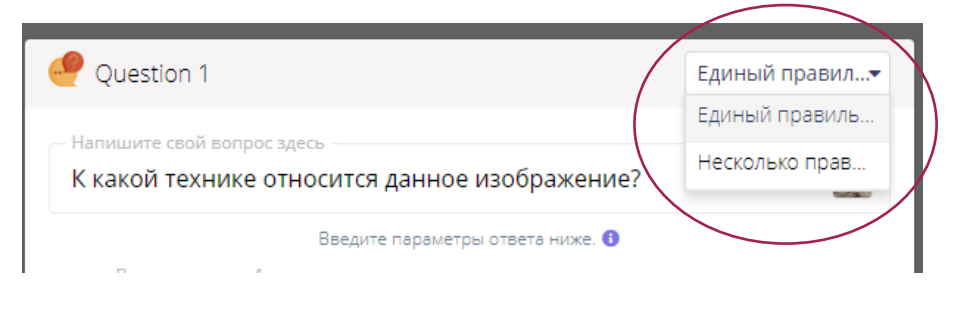

• В поле Question вносим формулировку вопроса. Цвет текста можно менять (доступно 3 цвета: синий, зеленый, красный), шрифт - уменьшать. Устанавливаем время, необходимое для ответа на вопрос (по умолчанию - 30 секунд). При необходимости к вопросу можно прикрепить изображение кликаем Добавить изображение. Затем выбираем Upload from Computer или из Интернета Upload from URL. Далее добавляем варианты ответов (максимум - 5). Правильный вариант помечаем слева как Correct. По умолчанию все варианты ответов помечены как неправильные - Incorrect. Сохраняем вопрос.

| Yuestion 1                 | Единый правил                             |
|----------------------------|-------------------------------------------|
| Напишите свой вопрос здесь | бражение?                                 |
| Введите параметры          | era Huoke. 🛈                              |
| Графика                    | or 📾                                      |
| Вариант ответа 2           | К какой технике относится да изображение? |
| Вариант ответа 3           |                                           |
| Витраж                     | 🗠 🔳 Прафика                               |
|                            |                                           |
| + Добавить вариант ответа  | Живопись                                  |
| Tog standards              | Витраж                                    |
| ③ 30 Секунд •              | ОТМЕНА СПАСТИ                             |

• Есть возможность добавлять вопросы из других викторин. Для этого кликаем Поиск.

| <b>ZZ</b> редактор                   | ✓ Все изменения сохранены                  | выход                                                                                 |
|--------------------------------------|--------------------------------------------|---------------------------------------------------------------------------------------|
| Э Создать новый вопрос               | или Q. Поиск существующих вопросов         |                                                                                       |
| Вопрос 1                             | 🖋 Изменить 🍺 💼                             |                                                                                       |
| К какой т                            | ехнике относится данное изображение?       | Искусство /<br>Сбщественности<br>В Russian                                            |
| — выбор ответов<br>Графика<br>Витраж | <ul><li>Живопись</li><li>Граттаж</li></ul> | <ul> <li>④ Align quiz to standard</li> <li>▲ Импорт из электронной таблицы</li> </ul> |
| ③ 30 Секунд •                        |                                            | Ad closed by Google                                                                   |
|                                      | 0                                          | Stop seeing this ad                                                                   |

• Вводим искомый вопрос или слово. Из выпавшего списка выбираем подходящие вопросы и добавляем в викторину.

| ulzizz peda | Искусство                                                                                                    | )                     |                 |                                                     | Q                                                  | $\rightarrow$ |
|-------------|----------------------------------------------------------------------------------------------------|-----------------------|-----------------|-----------------------------------------------------|----------------------------------------------------|---------------|
| ⊖ Con       | итт                                                                                                    | ты Включить то        | лько мои тесты  |                                                     |                                                    |               |
|             | О ИСКУССТВО (5 0                                                                                                    | s).                   |                 | О1. Искусство "сочинения" зданий и                  | одновременно сами здания вокруг нас - это?         |               |
| Искусст     | darusha1998tigrova                                                                                                    | Arts                  | Sth - 7th knetc | выбор ответов                                       |                                                    |               |
| 9TO?        |                                                                                                    | Darr (6 0-1           |                 | 🕖 дизайн                                            | 🔵 архитектура                                      |               |
|             | Q. Herycerao y k                                                                                                    | Hande (d. 651)        |                 | 😑 скульптура                                        | 🔴 живопись                                         | _             |
| Скуль       | L Ivendelova                                                                                                    | Arts                  | 9th Analos      |                                                     |                                                    |               |
|             | Что такое ися                                                                                                    | усство? Виды искусств | NA (7 Q.I)      | Q2. Искусство создания облика веще<br>видор ответов | 83 и их формы - это?                               | ⊕ ДОБАВИТЬ    |
| @ 60 Ce     | Shert Contraction of the second second secon |                       | 120.000         | архитектура                                         | прафика                                            | $\sim$        |
|             | ▲ tata69                                                                                                    | Arts                  | Ist - 5th knace | о дизайн                                            | 🔵 живолись                                         |               |
|             | О. Искусство и н                                                                                                    | каука (11 Qs)         |                 |                                                     |                                                    |               |
|             | 1 tata69                                                                                                    | Arts                  | Int - 5th space | Q3. Выберите временные виды иску                    | сства.                                             |               |
|             |                                                                                                    |                       |                 | mutop ormeton                                       |                                                    |               |
|             | Искусство Др                                                                                                    | евней Греции (14 Qs)  |                 | музыка                                              | . живопись                                         |               |
|             | A dejav                                                                                                    | History               | 🖬 7th knace     | архитектура                                         | танец                                              |               |
|             | Искусство но                                                                                                    | BOLO BDEWEHN (2.0%)   |                 |                                                     |                                                    |               |
|             | and the second second                                                                                                    |                       |                 | Q4. Конструирование объектов, т.е.                  | соединение отдельных частей в единое целое, распол | оженное на    |
|             | 🛓 msmaskvo                                                                                                    | Arts                  | 11th shace      | плоскости или в пространстве - это                  | 3                                                  |               |
|             | and the                                                                                                    |                       |                 | ewoop otherton                                      |                                                    |               |

• Когда вопросы будут добавлены, нажимаем **Finish** справа вверху.

| Quizizz | редактор                        |                | ✓ Все изменения со:    | фанены     |                                        | выход        | ОТДЕЛКА |  |
|---------|---------------------------------|----------------|------------------------|------------|----------------------------------------|--------------|---------|--|
| I       | • Создать новый вопрос          | или            | Q Поиск существующи:   | к вопросов | 1                                      | 4            |         |  |
|         | 📃 Вопрос 1                      |                | 🖋 Изменить             | •          | - 54                                   |              |         |  |
|         | К какс                          | й технике отно | сится данное изображен | ние?       | Искусство                              | Russian      |         |  |
|         | — выбор ответов —               |                |                        |            | Align quiz to stand                    | dard         |         |  |
|         | 🛑 Графика                       |                | Живопись               |            | <ol> <li>Импорт из электрон</li> </ol> | нной таблицы |         |  |
|         | 🛑 Витраж                        |                | Граттаж                |            | -                                      | Why show ad  | 20      |  |
|         | 🕲 30 Секунд 🔻                   |                |                        |            | Ad closed b                            | by Google    |         |  |
|         |                                 |                |                        |            | Stop seeir                             | ng this ad   |         |  |
|         | 📃 Вопрос 1                      |                | 🖋 Изменить             |            | Why this                               | ad? ()       |         |  |
|         | Искусство "сочинения" з<br>это? | даний и одновр | ременно сами здания во | круг нас - |                                        |              |         |  |
|         | выбор ответов                   |                |                        |            |                                        |              |         |  |
|         | 🛑 дизайн                        | •              | архитектура            |            |                                        |              |         |  |
|         | 🛑 скульптура                    |                | живопись               |            |                                        |              |         |  |
|         | ③ 60 Секунд •                   |                |                        |            |                                        |              |         |  |

• В открывшемся окне определяем с помощью маркера какому классу адресована викторина Grade, а также выбираем предмет из списка Subject. Если в списке нет необходимого предмета, нажимаем Other. Желательно

указывать тэги к викторине **Tags**, например, название предмета (химия, математика, истори и т.п.) и вид проверочного материала (тест, викторина, опрос и т.п.). Нажимаем сохраняем детали **Finish and Create Quiz**.

| Информация о викторине                           |                          |
|--------------------------------------------------|--------------------------|
| Sth - Sth                                        |                          |
| Выберите соответствующие темы                    |                          |
| Mathematics English Physics Chemistry Biology    | Science Computers        |
| World Languages Geography History Social Studies | Professional Development |
| Physica Ed Arts Jun More                         |                          |
| Бысерин темы                                     |                          |
| Art History Cooking Dance Drama Graphic Arts     | Music Visual Arts        |
|                                                  |                          |
| Сохранить детали                                 | Отмена                   |
|                                                  |                          |

• После того, как викторина будет сохранена, откроется окно для её запуска. Здесь же находятся кнопки для распространения созданного теста. Поделиться работой можно по электронной почте, получив ссылку, а также в социальных сетях (Twitter, Facebook и т.д.).

| <ul> <li>Host a game</li> <li>Да Live Game</li> <li>Homework Game</li> <li>Play solo</li> <li>Solo Game</li> </ul> | Share Vickyccmeo with a teacher! | Host a game       Itive Game         Itive Game       Homework Game         Homework Game       Separate by commas to add multiple emails |
|----------------------------------------------------------------------------------------------------|----------------------------------|----------------------------------------------------------------------------------------------------|
| Изменить Копировать                                                                                                | Other sharing options 👻          | 🐔 Поделиться                                                                                                    |
| 🔒 Печать                                                                                                    | 💟 Twitter 📑 Facebook 🔗 Copy URL  | 🖳 Изменить                                                                                                    |
| 🗓 Удалить                                                                                                    | Chin                             | С Копировать                                                                                                    |
| Сообщить о нарушении                                                                                               | о 30 секу-                       |                                                                                                    |
|                                                                                                    |                                  |                                                                                                    |

#### 3. ЗАПУСК ТЕСТА

• Для выполнения теста открываем вкладку My Quizizz и выбираем необходимую викторину. Для выполнения теста в классе нажимаем Live Game. Если викторину необходимо дать как домашнее задание, нажимаем Homework Game.

| <b>Q</b> Find a Quiz | 🕀 Create a new quiz |                        |                   |
|----------------------|---------------------|------------------------|-------------------|
|                      |                     |                        | 뿅 Host a game 🛛 🔞 |
| -                    | Искусство           |                        | ᇶ Live Game       |
| 1.1.1.1              | ▶ Сыграно 0 раз     | 🖤 0 людям нравится это | ি Homework Game   |
|                      | 📕 5th grade         | Arts                   |                   |
| 🙆 4 часа назад       |                     |                        | Play solo         |
| • на alesyaraspberr  | y_31563             |                        | Solo Game         |
| 🥐 3 Вопросы          |                     | 👁 показать             |                   |

• Для викторины-домашнего задания устанавливаем дату и время, до которого необходимо ответить на вопросы.

| Искусство                         |  |
|-----------------------------------|--|
| Учащиеся должны закончить тест до |  |
| нояб. 16-го 🔻 ,                   |  |
| 05 • : 00 • PM•                   |  |
| 12 hours and 13 minutes from now. |  |
| одолжить                          |  |
|                                   |  |

• Настраиваем показ викторины.

Основные настройки вопросов и ответов (on - настройка включена, off - отключена):

- Jumble Questions - показывать вопросы в свободном порядке;

- Jumble Answers - показывать варианты ответов в свободном порядке;

- Show Answers - показывать правильный ответ после выбора варианта отвечающим;

- Show Quiz Review - показывать все вопросы в конце игры.

Настройки викторины (on - настройка включена, off - отключена):

- Show Leaderboard - показывать на экране рейтинг учащихся, участвующих в игре;

- Question Timer - возможность получить дополнительные баллы за быстроту ответа;

- Show Memes - показывать смешные картинки (мемы) после вопросов, если они были заранее созданы

(в этом случае нажимаем Select);

- Play Music - добавить музыкальное сопровождение.

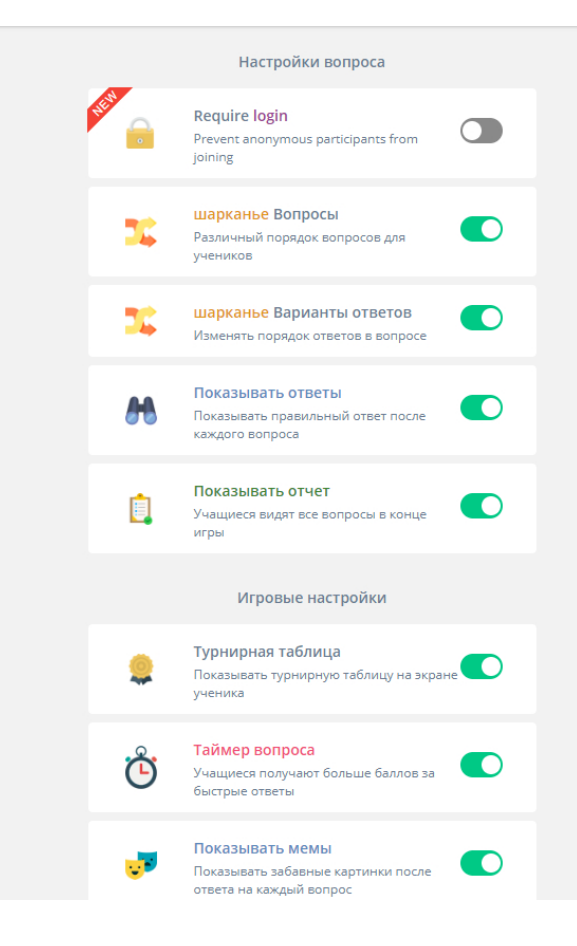

• Для начала игры в режиме онлайн нажимаем Live Game. Затем кликаем Proceed.

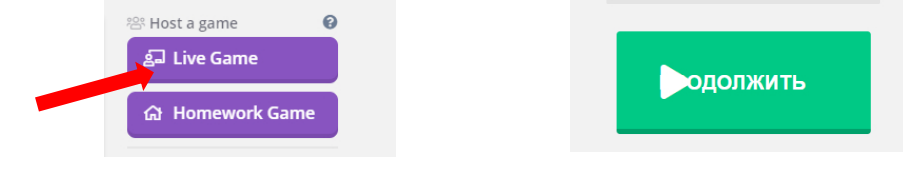

• После того как учащиеся введут код игры и свое имя, на компьютере учителя появится список участников, которые подключились к игре. Как только все ученики соберутся, можно начинать игру: для этого нажимаем **Start.** 

| Trateurs Crossepps X Distributed - Walter       | g 🗶 🚺 Join a Earre - Guizzz | x snail-it-pedagog ( Gwizizz | X P Coperating overalls, cepter to - X | H Anna Game - Guisses | ×   +    | - 0 × |
|-------------------------------------------------|-----------------------------|------------------------------|----------------------------------------|-----------------------|----------|-------|
| ← → C ■ https://guiz/z.com/admin/quiz/Stee5026b | 868v90016868u02/startV4     |                              |                                        |                       |          | * 😝 i |
| Tipenosement 🚺 ()/O «Memoori? office            |                             |                              |                                        |                       |          |       |
|                                                 | Quizizz                     |                              |                                        | 4) 🏟 END              | GAME     | 111 C |
|                                                 |                             | То                           | play this game                         |                       |          |       |
|                                                 |                             | 1. Use a                     | my device to open                      |                       |          |       |
|                                                 |                             | join.c                       | uizizz.com                             |                       |          |       |
| Sector Sector                                   |                             | 2.6                          | nter game code                         |                       |          |       |
|                                                 |                             | 90                           | )5369                                  |                       |          |       |
|                                                 |                             |                              | r shara sin                            |                       |          |       |
|                                                 |                             |                              | a and the readers                      |                       |          |       |
|                                                 |                             |                              | TADT                                   |                       |          |       |
|                                                 | • 0 participant             |                              | TARI                                   |                       |          |       |
|                                                 |                             |                              |                                        |                       |          |       |
|                                                 |                             | Waiting for at le            | ast one person to                      | o join                |          |       |
|                                                 |                             |                              |                                        |                       |          |       |
|                                                 |                             |                              |                                        |                       |          |       |
|                                                 |                             |                              |                                        |                       |          |       |
|                                                 |                             |                              |                                        |                       |          |       |
|                                                 |                             |                              |                                        |                       |          |       |
|                                                 |                             |                              |                                        |                       |          |       |
|                                                 |                             |                              |                                        |                       |          |       |
|                                                 |                             |                              |                                        |                       |          |       |
| ( Help                                          |                             |                              |                                        | a contra              | 11 11 11 |       |

• Учитель видит на экране рейтинг участников игры и может отслеживать прогресс каждого учащегося. Клавиша **Export results** позволяет экспортировать статистику игры в таблицу Excel.

• Также учителю доступна статистика по каждому вопросу викторины: сколько получено верных и неверных ответов.

| Quizizz                                                           |                                                                                                    |                             | <b>1</b> )            |
|-------------------------------------------------------------------|----------------------------------------------------------------------------------------------------|-----------------------------|-----------------------|
| Play Againt                                                       | Game highlights                                                                                                    | Download Excel Review       | • Guestions           |
| tt's all at<br>Woohoo! A                                          | Dout mastery!<br>Il your students mastered this quiz. Ready for                                                       | something harder?           |                       |
| Class accuracy<br>The class answered 100% questions<br>correctly! | Oughest Question         Oughest Question           Q.1.K.axoh temper 0 was answered homerectly by 0 out of 1 average | ongest Question Interesting | facts<br>m per<br>ds. |
|                                                                   | players . answer.                                                                                                    |                             |                       |
| 🖾 Email all parents                                               | Overview Questions                                                                                                    | Standards                   | Time Taken            |
| Player Names                                                      | Score Q1 Q2 Q3                                                                                                    |                             |                       |
|                                                                   |                                                                                                    |                             |                       |

#### 4. РАБОТА УЧАЩИХСЯ

• Предлагаем учащимся пройти по адресу join.quizizz.com и ввести код игры.

• Учащиеся со своих мобильных устройств (либо компьютер) переходят по указанному адресу, вводят код викторины в открывшееся окно и нажимают Enter Game

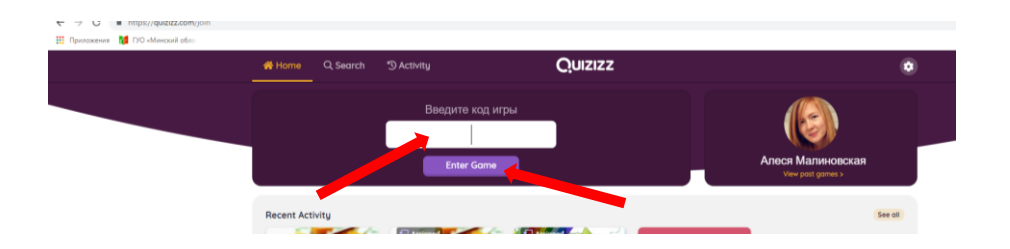

• Далее им необходимо представиться (внести в соответствующую графу свое имя) и нажать Enter Game!

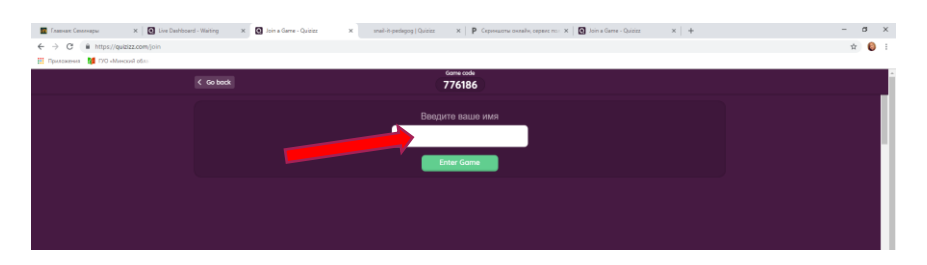

• На экране у учащихся появится вопрос и варианты ответа к нему. После каждого правильного ответа начисляются баллы. Также показывается место участника в общем рейтинге учащихся.

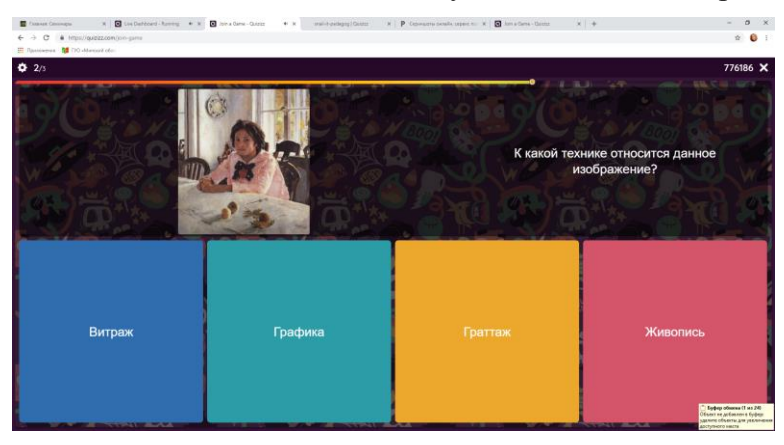